## How to Upgrade/Install MMSILO Tools

Before logging in to Silo, click Downloads.

| Login × +                                   |                                 | ~                |
|---------------------------------------------|---------------------------------|------------------|
| → C <sup>©</sup> https://www.mmsilo.com/Hon | le/Login                        |                  |
| <sup>®</sup> by MuniMetriX                  |                                 | Downloads Help - |
| Welco                                       | me to MMSilo® by MuniMetriX     |                  |
|                                             | Entity ID                       |                  |
|                                             | <b>₿</b> # 1                    |                  |
|                                             | User Name                       |                  |
|                                             | User Name                       |                  |
|                                             | Password                        |                  |
|                                             | Password                        |                  |
|                                             | Source IP                       |                  |
|                                             | A 38.70.200.221                 |                  |
|                                             | Language                        |                  |
|                                             | C English ~                     |                  |
|                                             | Use Multi-Factor Authentication |                  |
|                                             | Login                           |                  |
|                                             | Forgot your password?           |                  |

Click on Tools (3<sup>rd</sup> one down) to download.

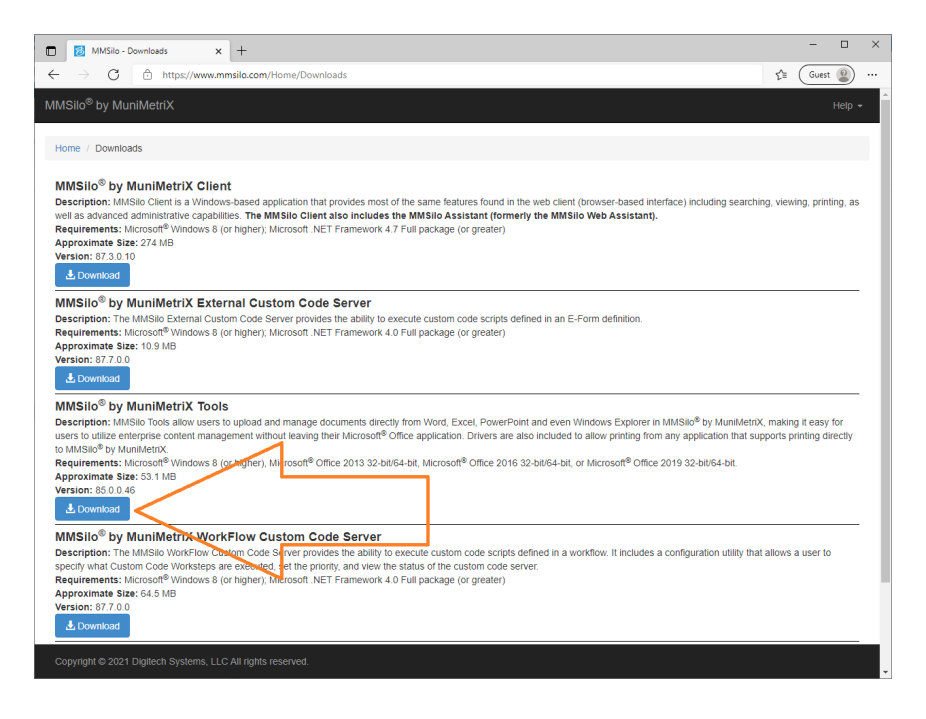

When the download is complete, **Run** the file.

Note: Each web browser and/or version of web browser does this differently. Sometimes the download file is on the top, sometimes it's on the bottom. You may end up using a different set of actions to Run/Open the file, depending.

| 🔲 🔣 MMSio-Downleads 🛛 x +                                                                                                    |
|----------------------------------------------------------------------------------------------------|
| 🗧 $\dot{\mathbf{C}}$ $\dot{\mathbf{C}}$ $\dot{\mathbf{C}$ $\dot{\mathbf{C}}$ $\dot{\mathbf{C}}$ $\dot{\mathbf{C}}$ $\dot{\mathbf{C}}$ $\dot{\mathbf{C}}$ $\mathbf$ |
| MMSIlo® by MuniMetriX Downloads Downloads Help -                                                                                                    |
| Home / Downloads                                                                                                    |
| MMSIIO <sup>®</sup> by MuniMetriX Client<br>Description: MMSIO Clent is a Windows-based application that provides most of the same features found in the web clent (browser-based interface) including searching, viewing, printing, as well as advanced administrative capabilities. The MMSilo Client also includes the MMSilo Assistant<br>(tormery the MMSilo Veb Assistant).<br>Requirements: Microsoft Windows B (or higher), Microsoft. NET Framework 4.7 Full package (or greater)<br>Approximate Size: 274 MB<br>Approximate Size: 274 MB<br>Version: 673 0.10                                                                                                    |
| MMSILO® by MuniMetriX External Custom Code Server Description: The MMSILD External Custom Code Server provides the ability to execute custom code scripts defined in an E-Form definition. Requirements: Microsoft Windows 8 (or higher), Microsoft. NET Framework 4.0 Full package (or greater) Approximate Size: 10.9 MB Version: 87.7.0.0                                                                                                    |
| MMSIL® <sup>®</sup> by MuniMetriX Tools<br>Description: MMSil® Tools allow users to upload and manage documents directly from Word. Excel. PowerPoint and even Windows Explorer in MMSIl® <sup>®</sup> by MuniMetriX, making it easy for users to utilize enterprise content management without leaving their Microsoft <sup>®</sup> Office application. Drivers are able included and manage documents directly from Word. Excel. PowerPoint and even Windows Explorer in MMSIl® <sup>®</sup> by MuniMetriX, making it easy for users to utilize enterprise content management without leaving their Microsoft <sup>®</sup> Office application. Drivers are able included and management without leaving their Microsoft <sup>®</sup> Office application. Drivers are able included and management without leaving their Microsoft <sup>®</sup> Office application. Drivers are able included and management without leaving their Microsoft <sup>®</sup> Office application. Drivers are able included and management without leaving their Microsoft <sup>®</sup> Office application. Drivers are able included and management without leaving their Microsoft <sup>®</sup> Office application. Drivers are able included and management without leaving their Microsoft <sup>®</sup> Office application. Drivers are able included and management without leaving their Microsoft <sup>®</sup> Office application. Drivers are able to a second and and management without leaving their Microsoft <sup>®</sup> Office application. Drivers are able to a second and management without leaving their Microsoft <sup>®</sup> Office application. Drivers are able to a second and management without leaving their Microsoft <sup>®</sup> Office application. Drivers are able to a second and and management without leaving their Microsoft <sup>®</sup> Office application. Drivers are able to a second and and management without leaving their Microsoft <sup>®</sup> Office application. Drivers are able to a second and management without leaving their Microsoft <sup>®</sup> Office application. The able to a second and and and and and and and and and a                                                                                                    |
| MSIIo <sup>®</sup> by MuniMetriX WorkFlow Custom Code Server<br>Description: The MMSiko WorkFlow Custom Code Server provides the ability to execute custom code scripts defined in a workflow. It includes a configuration utility that allows a user to specify what Custom Code Worksteps are executed, set the priority, and view the status of the custom code server:<br>Requirements: Microsoft® Windows 8 (or higher), Microsoft. NET Framework 4.0 Full package (or greater)<br>Approximate Size: 64.5 MB<br>Version: 627.70.0<br>& Committad                                                                                                    |
| MMSilo <sup>®</sup> by MuniMetriX User Guide<br>Description: MIXSilo User Guide in Adobe <sup>®</sup> DPF format.<br>Requirements: Adobe Acodote Reader <sup>®</sup> 7.0 or higher<br>Approximate Size: 16.100<br>Version: 87.0.00                                                                                                    |

Click Next through the prompts, doing a Complete Install and click Finish when done.

| 🚽 PaperVision Tools - InstallShi | ield Wizard X                                                                                           |
|----------------------------------|----------------------------------------------------------------------------------------------------|
|                                  | Welcome to the InstallShield Wizard for<br>PaperVision Tools                                            |
|                                  | The InstallShield(R) Wizard will install PaperVision Tools on your<br>computer. To continue, dick Next. |
| 5                                | WARNING: This program is protected by copyright law and international treaties.                         |
|                                  | < Back Next > Cancel                                                                                    |

If you see this configuration window the first time sending a document to Silo, change the *Server URL* to: <u>https://mmsilo.com</u>

Also set Caching of Login Credentials to "Remember me using Application Tokens (if available)"

| PaperVision Explorer Tool : Options                                                                                                    | ×   |
|----------------------------------------------------------------------------------------------------|-----|
| Help                                                                                                    |     |
| Connection         Image: Server URL :         https://mmsilo.com         Use Authentication Gateway         Gateway URL :                       | >   |
| Login Screen<br>☑ <u>D</u> isplay Entity ID                                                                                                    |     |
| Add Documents Screen          Image: Add Documents Screen         Image: Remember Last Used Project         Image: Logout After Adding Documents |     |
| Caching of Login Credentials                                                                                                    |     |
| Test Connection Save Cano                                                                                                    | ;el |

At the login screen, enter your username and password.

| PaperVis | ion Explorer Tool : Login  | × |  |  |
|----------|----------------------------|---|--|--|
| Entity I | D                          |   |  |  |
|          | 1                          |   |  |  |
| Userna   | me                         |   |  |  |
| 2        | 9999JOE                    |   |  |  |
| Passwo   | rd Forgot Password?        |   |  |  |
|          | •••••                      |   |  |  |
| Use M    | ulti-Factor Authentication |   |  |  |
| Login    |                            |   |  |  |
|          |                            |   |  |  |

Once logged in you may need to click Options to set the Host URL and "Remember Me" settings if this hasn't already been done previously.

| PaperVision Explorer Tool : Add Documents |              |        | ×   |
|-------------------------------------------|--------------|--------|-----|
| Logout Cptions                            |              |        |     |
|                                           |              |        |     |
| Project : 0000 DEMO Client Files          |              |        | ~   |
| Document index Fields                     |              |        |     |
| Index Name Index Value                    |              |        | ^   |
| Client Name                               |              |        |     |
| Foiley A ct No                            |              |        |     |
| File Typ                                  |              |        |     |
| Docume <mark>n</mark> t Type              |              |        |     |
| Plan Ty <mark>r</mark> e                  |              |        |     |
| Compan                                    |              |        |     |
| Rep ID                                    |              | $\sim$ |     |
| Description                               |              |        |     |
|                                           |              |        | Ť   |
| Folder                                    |              |        |     |
| <u>F</u> older :                          |              |        |     |
| Documents                                 |              |        |     |
| warranty.docx                             |              |        |     |
|                                           |              |        |     |
|                                           |              |        |     |
|                                           |              |        |     |
|                                           |              |        |     |
|                                           |              |        |     |
| Delete Local Copies                       |              |        |     |
|                                           |              |        |     |
|                                           | <u>S</u> ave | Can    | cel |
|                                           |              |        |     |

If you have any further questions, or have any difficulty with these instructions, contact MuniMetriX tech support: 1-800-457-3733.